# はじめに

このたびは、㈱デジタル製FIX for Windows95 & NT COM I/Oドライバをお買いあげいただき、誠に ありがとうございます。

I/O ドライバは、インテルーション社のFIX と豊田工機㈱製 TOYOPUC PC1/PC2 シリーズの通信をシリアルで行います。

ご使用にあたっては、本書をよくお読みいただき、本機の正しい取り扱い方法と機能を十分にご 理解いただきますようお願いします。

┌・お断り ― ― ― (1) 本製品および本書の内容の、一部または全部を無断で転載することは禁止されています。 (2) 本製品および本書の内容に関しては、将来予告なしに変更することがありますのでご了 承ください。 (3) 本製品および本書の内容に関しては、万全を期して作成いたしましたが、万一誤りや記 載もれなど、ご不審な点がありましたらご連絡ください。 (4) 本製品を運用した結果の影響については、(3)項にかかわらず責任を負いかねますので ご了承ください。

本書に記載の商品名や製品は、それぞれの所有者の商標です。

# もくじ\_

| はじめに        |   |
|-------------|---|
| もくじ         | 2 |
| 梱包内容        | 3 |
| 使用上の注意      | 4 |
| マニュアル表記上の注意 | 4 |
| インストール      | 5 |

## 1 接続可能なPLC

| 接約 | 売可能なPLC | 6 |
|----|---------|---|
| 1  | デバイス範囲  | 6 |
| 2  | 結線図     | 7 |

# 2 システム構成図

システム構成図

## 3 チャンネル・デバイス・ポールレコードの関係

チャンネル・デバイス・ポールレコードの関係

10

9

# 4 初期設定 1 1 1 タグの定義 1 6 2 シグナルコンディション 1 7 3 通信仕様 1 8

## 5 異常処理

| 異常 | 9.处理        | 19 |
|----|-------------|----|
| 1  | トラブルシューティング | 19 |

# 梱包内容

梱包箱には、以下のものが入っています。ご使用前に必ず確認してください。

FIX I/0 ドライバ 1枚

本書 1冊

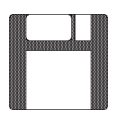

| 取扱説明書 |  |
|-------|--|
|       |  |

ユーザー様登録カード、ユーザー登録について 1枚

品質や梱包などには出荷時に際し、万全を期しておりますが、万一破損や部品不足、その他お 気付きの点がありましたら、直ちに販売店までご連絡くださいますようお願いいたします。

## 使用上の注意

このFIX(TYP)ドライバの使用上の注意を以下に示します。

・パソコンとPLCとを接続する場合、豊田工機(株)製のRS-232C/RS-422変換器(TXU-2051)を
 ご使用ください。

# マニュアル表記上の注意

本書で使用している用語や記号等の意味は以下のとおりです。

|     | 注意していただきたいことについての説明です。             |
|-----|------------------------------------|
| PLC | プログラマブル・ロジック・コントローラ(別名シーケンサ)を指します。 |
| *1  | 脚注で説明している語句についています。                |
|     | 使用するに際して、ポイントとなる項目です。              |
| 参照  | 関連事項の参照文献を示します。                    |

本書ではFIXをすでにインストールしていることを前提に説明しています。

# インストール

#### FIX32、FIX-FAの場合

FIX32、FIX-FAのCD-ROMをCD-ROMドライブにセットします。以下のウインドウが表示され ますので、付属のYASドライバをFDドライブにセットしてください。

1/0ドライバを選択していることを確認して<u>◎</u>をクリックしてください。インストール を開始します。

| FDXソフトウェア・オブション | ▼ インストールするオプションを選択してください。                                                                    |          |
|-----------------|----------------------------------------------------------------------------------------------|----------|
|                 | □FIXサポート<br>□ レシピ・パッケージ<br>□ レポート ジェネレータ<br>□ <u>I/Oドライバ</u><br>□ サンプル システム<br>□ 早わかりチュートリアル | I/0 ドライバ |
|                 | □ + 100 97 1 + 197 ル<br>□ オプション<br>□ 更新                                                      |          |

#### iFIX の場合

iFIXのCD-ROMをCD-ROMドライブにセットします。以下のウインドウが表示されますので、 付属のYASドライバをFDドライブにセットしてください。

I/0ドライバを選択していることを確認して<u>次へ∞></u>をクリックしてください。インストー ルを開始します。

| コンホッーネントの選択 | べつしましたかけた ジャック ひつしました インション                                                                                                    |          |
|-------------|----------------------------------------------------------------------------------------------------|----------|
|             | <ul> <li>ハストールしたしいコルポーネントを選択し、インストールしたくない<br/>コルポーネントはチェックを解除します。</li> <li>フ*ログラムファイル OK F</li> <li>デ*ログハ*・スマネージ** OK</li> <li>スケン*・スマネージ** OK</li> <li>スケン*・スマネージ** OK</li> <li>スケン*・スマネージ** OK</li> <li>マケン*・スマネージ** OK</li> <li>マケン*・スマネージ** OK</li> <li>マケン*・スマネージ** OK</li> <li>マケン*・スマネージ**</li> <li>マケン*・スマネージ**</li> <li>マケン*・スマン*・スマネージ**</li> <li>マケン*・スマン*・スマン*・スマン*・スマン*・スマン*・スマン*・スマン*・スマ</li></ul> | I/0 ドライバ |

「言語ディスクを挿入してください。」のウインドウが表示されますが、1/0ドライバのエラーメッセージファイルなどが、
 上書きされてしまいますので<スキップ>で処理をとばしてください。

詳細は、参照 FIXの取扱説明書

# 1 接続可能な PLC

サポートする COM リンクユニットは以下のとおりです。

| シリーズ名       | 対象システム | COMリンクユニット                                      |
|-------------|--------|-------------------------------------------------|
| TOYOPUC PC1 | PC1    | TPU-2120                                        |
|             | F2     | TFU-2628                                        |
| TOYOPUC PC2 | PC2/L2 | TPU-5138,TPU-5174,TLU-2652,<br>TLU-2769,TLU2695 |
|             | PC2J   | THU-2755,THU-2927,THU-5139,                     |
|             | PC2J16 | THC-5137,THC-5169                               |
|             | PC2JC  | THC-5070                                        |

## 1-1 デバイス範囲

デバイス(メモリタイプ)のアドレス範囲は以下のとおりです。

| メモリタイプ |       | TOYOPUC PC1 |                             | TOYOPUC PC2 |                             | TOYOPUC PC2 LIMIT |                             |
|--------|-------|-------------|-----------------------------|-------------|-----------------------------|-------------------|-----------------------------|
|        |       | アドレス範囲      | Poll Record の<br>Length設定範囲 | アドレス範囲      | Poll Record の<br>Length設定範囲 | アドレス範囲            | Poll Record の<br>Length設定範囲 |
| ビ      | Χ,Υ,Μ | 0~3777      | 8 ~ 2048                    | 0 ~ FFFF    | 8 ~ 2048                    | 0~07FF            | 8 ~ 2048                    |
| ሣ      | К     |             |                             | 0 ~ FFFF    | 8 ~ 2048                    | 0~02FF            | 8 ~ 768                     |
| トア     | V     |             |                             | 0 ~ FFFF    | 8 ~ 2048                    | 0~00FF            | 8 ~ 256                     |
| ۲      | T,C   | 0~3777      | 8 ~ 2048                    | 0 ~ FFFF    | 8 ~ 2048                    | 0~01FF            | 8~512                       |
| V      | L     |             |                             | 0 ~ FFFF    | 8 ~ 2048                    | 0~07FF            | 8 ~ 2048                    |
| ズ      | Р     |             |                             | 0 ~ FFFF    | 8 ~ 2048                    | 0~01FF            | 8~512                       |
|        | D     | 4000 ~ 7777 | 1 ~ 128                     | 0 ~ FFFF    | 1 ~ 128                     | 0 ~ 2FFF          | 1 ~ 128                     |
| ワ      | R     |             |                             | 0 ~ FFFF    | 1 ~ 128                     | 0~07FF            | 1 ~ 128                     |
| <br> - | Ν     |             |                             | 0 ~ FFFF    | 1 ~ 128                     | 0~01FF            | 1 ~ 128                     |
| ア      | S     |             |                             | 0 ~ FFFF    | 1 ~ 128                     | 0~03FF            | 1 ~ 128                     |
| ۲<br>۱ | В     |             |                             | 0 ~ FFFF    | 1 ~ 128                     | 0~01FF            | 1 ~ 128                     |
| レス     | TS,TP |             |                             | 0 ~ FFFF    | 1のみ                         | 0 ~ 1FFF          | 1のみ                         |
|        | CS,CP |             |                             | 0 ~ FFFF    | 1のみ                         | 0 ~ 1FFF          | 1のみ                         |

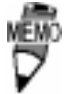

TOYOPUC PC1、TOYOPUC PC2のアドレスは、通信コマンド で指定できる最大のアドレス範囲を示しています。Poll RecordのAddress設定はこの範囲内で行えますが、実際の アドレスは、ご使用のPLCで指定できる範囲となりますの で、その範囲内で設定してください。

TOYOPUC PC2 LIMITのアドレスは、実際に PLC 内に実在す るアドレス範囲を示しています。

ビットタイプのメモリ(X/Y/M/K/V/T/C/L/P)では8の倍数の値のみ指定してください。

TOYOPUC PC1のアドレス表記、指定は8進数(OCTAL)となっていますので注意してください。

結線図

パソコンとPLC を接続するケーブルの結線図を以下に示します。

#### < パ ソコンのシリアルインターフェイスが9ピン/4線式の場合>

豊田工機(株)製のRS-232C/RS422 変換器(TXU-2051)を使用する場合

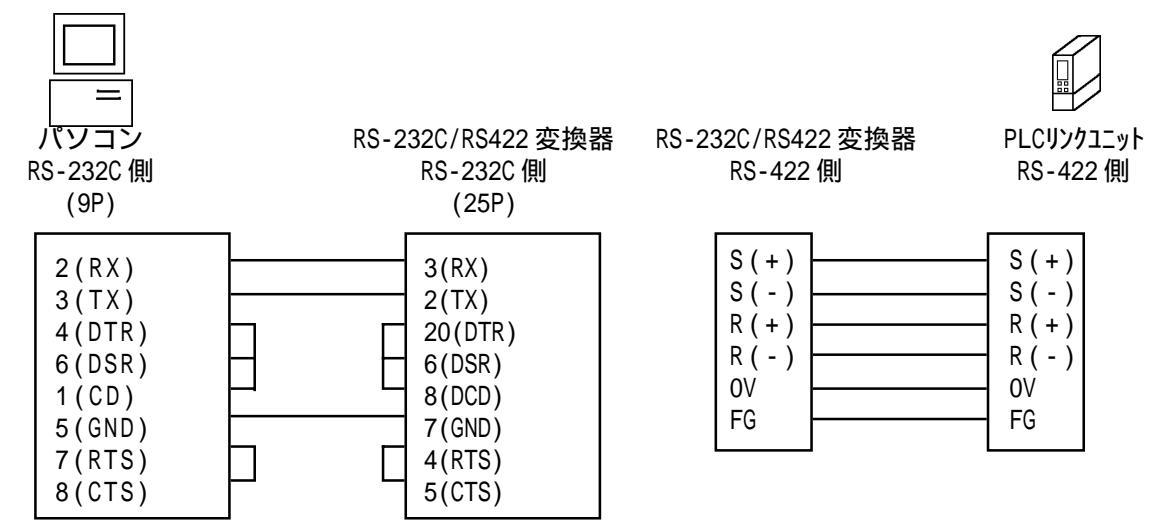

< パソコンのシリアルインターフェイスが 25 ピン /4 線式の場合 >

豊田工機(株)製のRS-232C/RS422 変換器(TXU-2051)を使用する場合

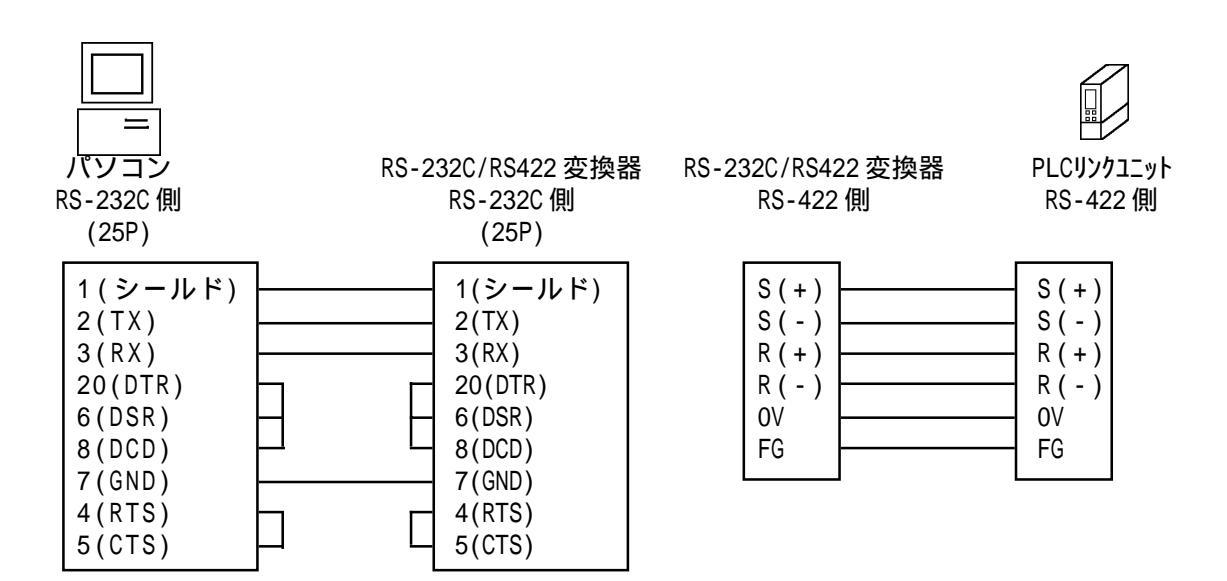

< パソコンのシリアルインターフェイスが9ピン /2線式の場合>

#### 豊田工機(株)製のRS-232C/RS422 変換器(TXU-2051)を使用する場合

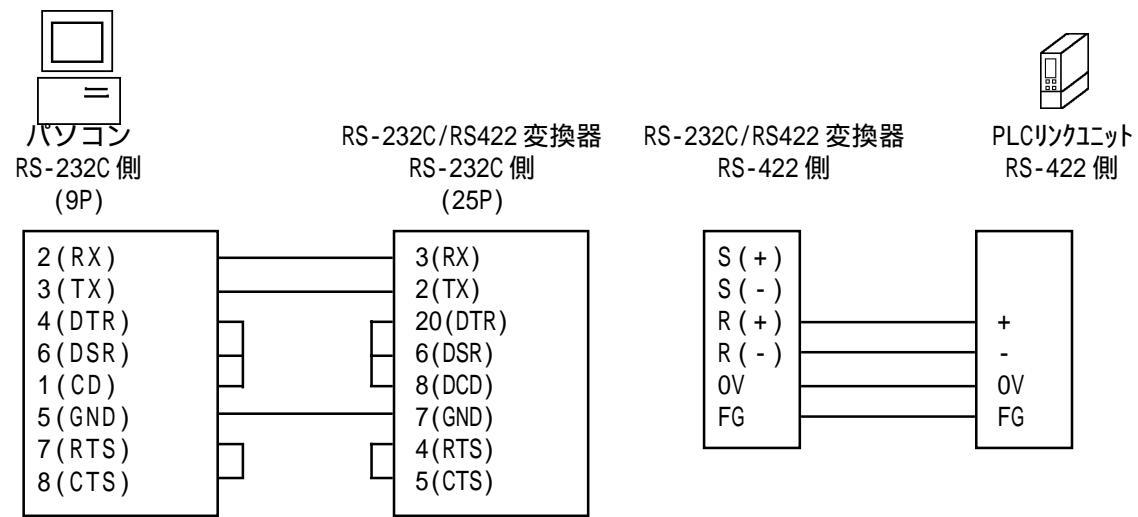

< パ ソコンのシリアルインターフェイスが 25 ピン /2 線式の場合 >

豊田工機(株)製のRS-232C/RS422 変換器(TXU-2051)を使用する場合

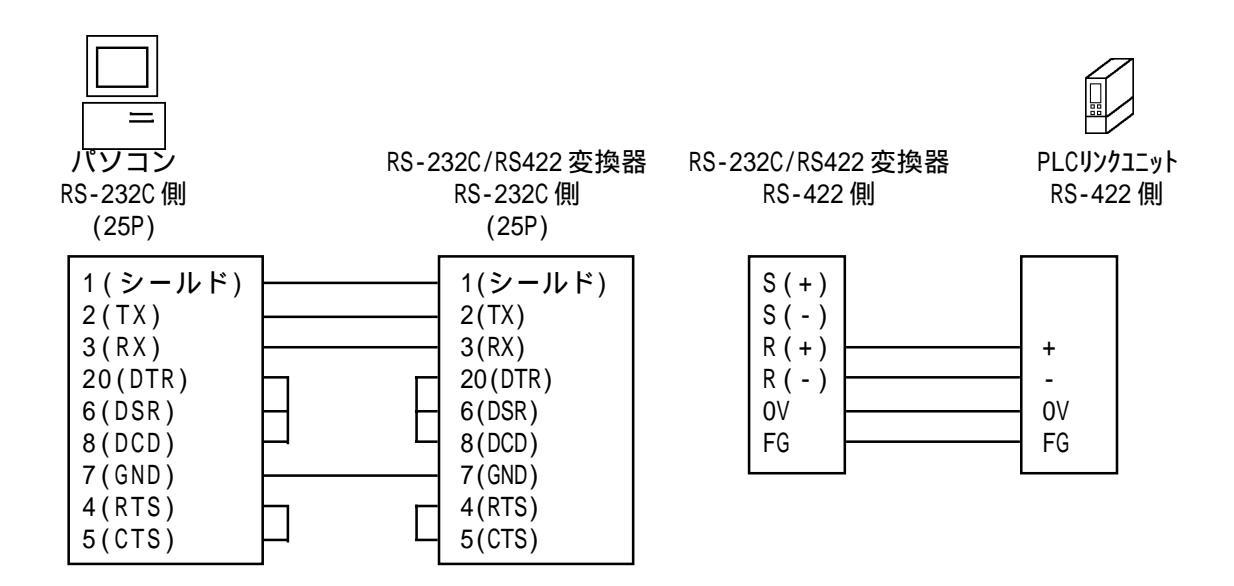

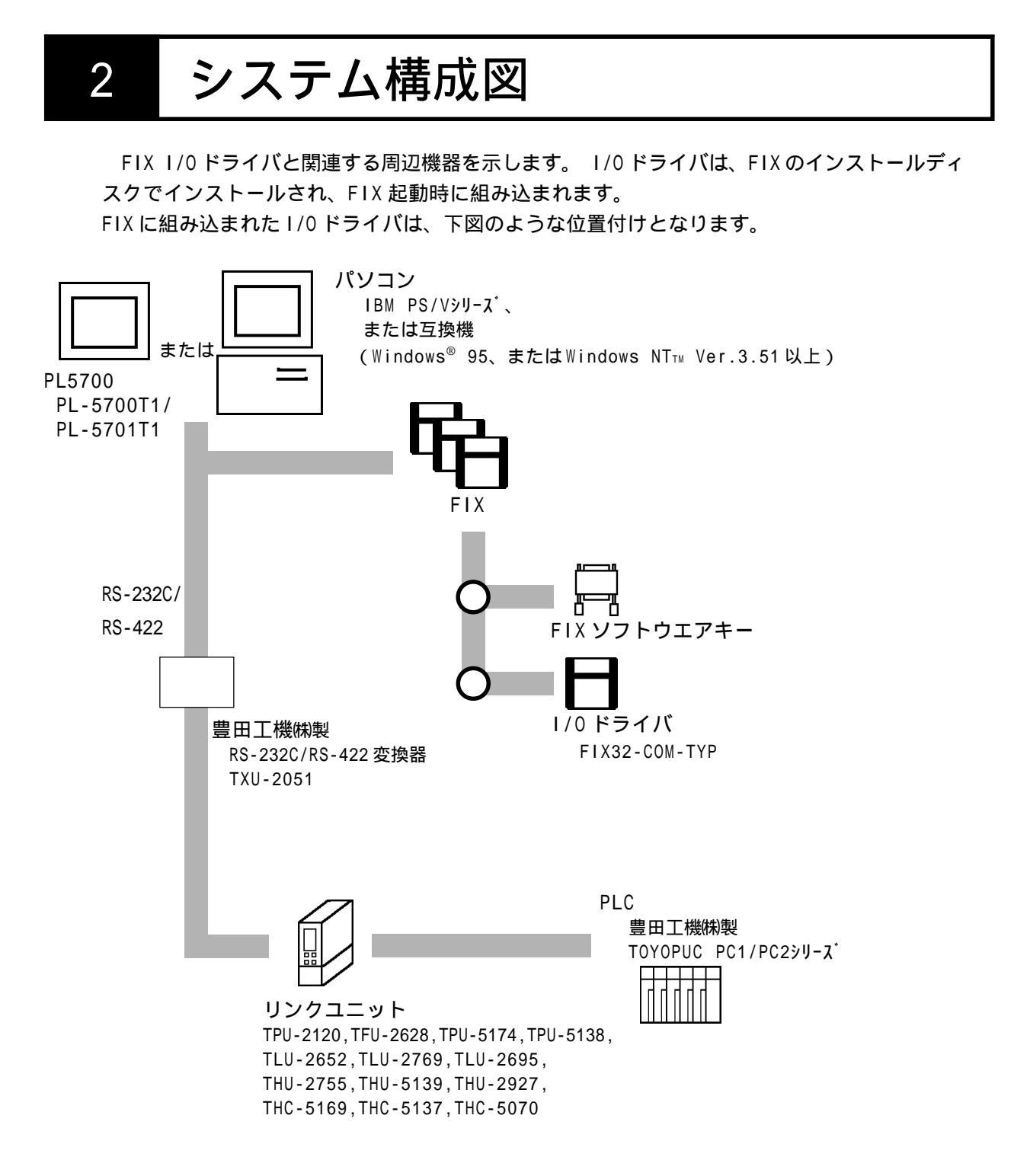

# 3 チャンネル・テ゛ハ゛イス・ホ゜ールレコート゛の関係

TYP ドライバ内部でのチャンネル、デバイス、ポールレコードの関係の設定例を以下に示します。

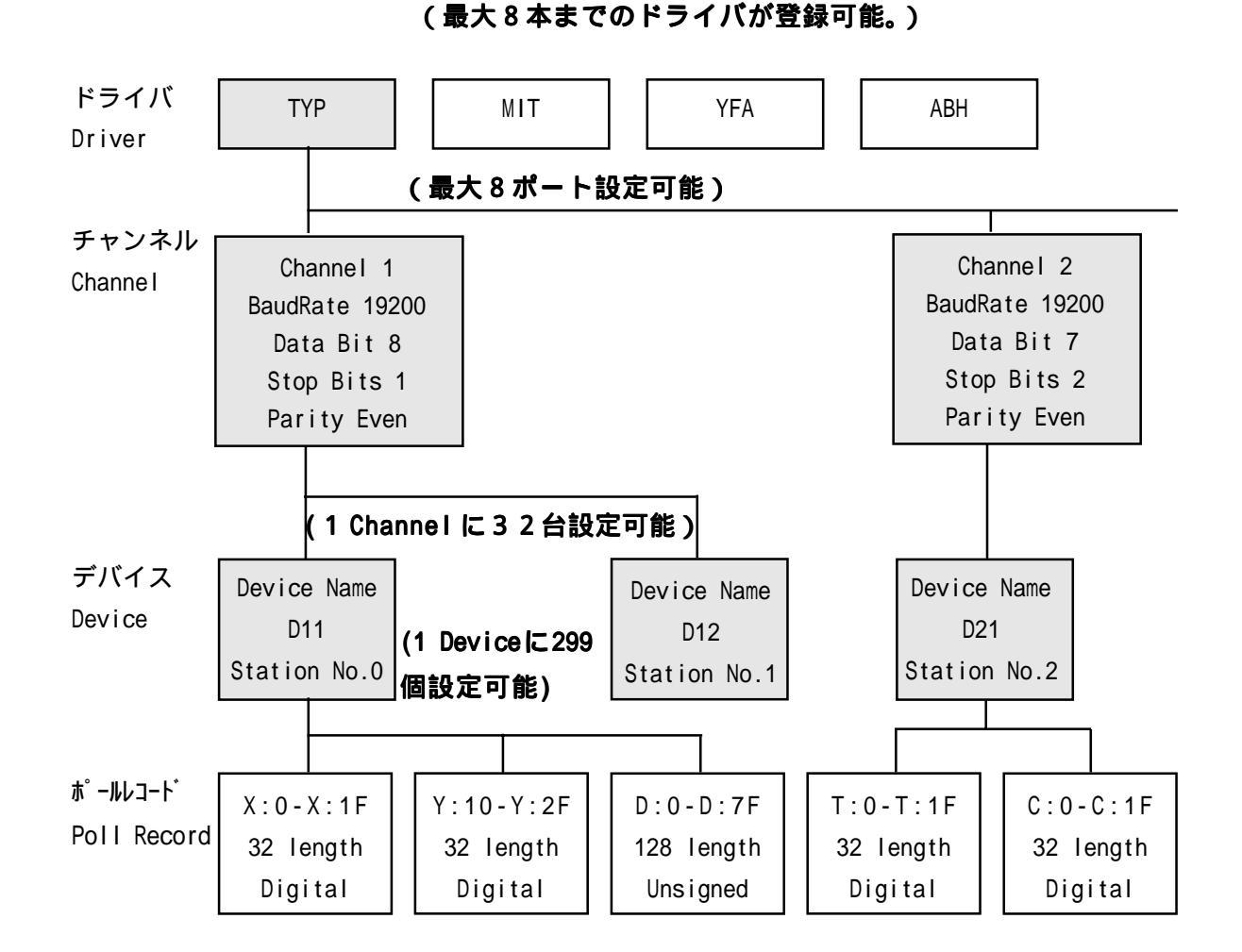

チャンネル(Channel): COM1 ~ COM8まで選択可能です。

デバイス(Device): RS-485でマルチドロップで接続する場合、PLCの局番号は0~ 31まで選択可能です。ただし、1チャンネル内に同一の局番 号が存在しないように設定してください。

ポールレコード(Poll Record): PLCごとに、どのメモリ1/0のどの番地をポーリングするかを 設定します。

4 初期設定

初期画面で設定できる項目について説明します。

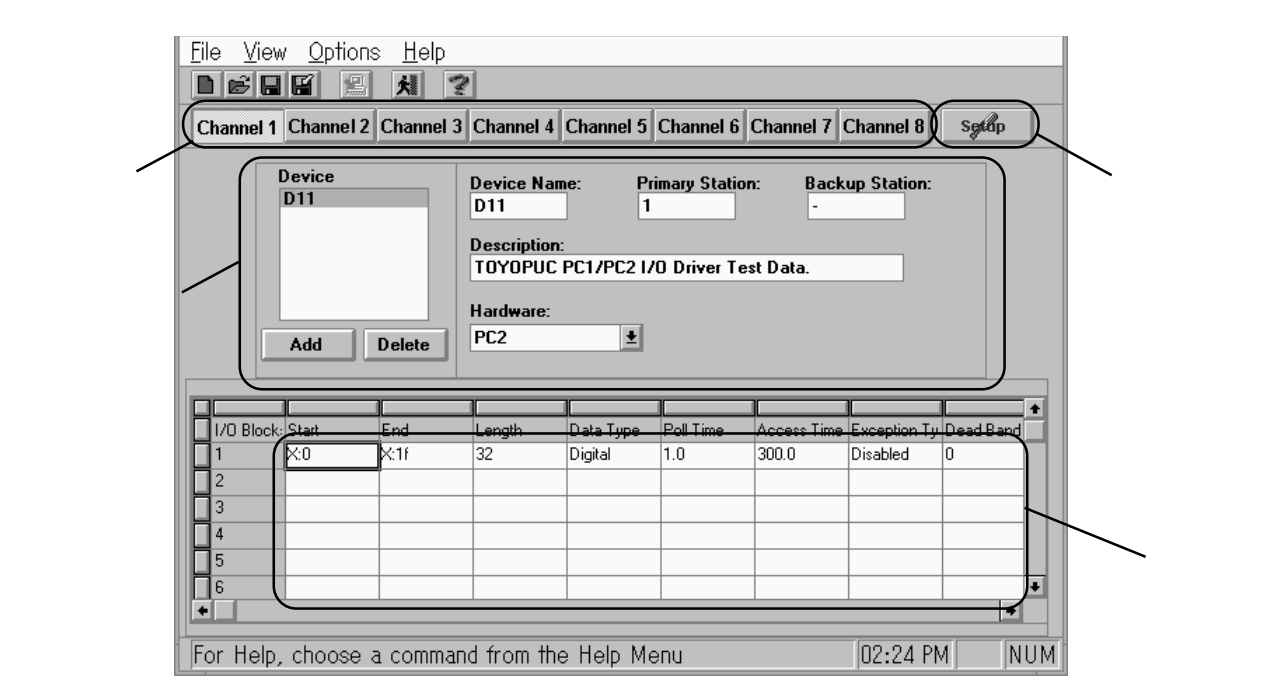

(1) チャンネル設定

接続するチャネルを選択します。

- (2)通信設定(Channel Communication Setting)
   SETUP をクリックすると、現チャンネルの通信設定が行えます。
- (3) デバイス設定画面

チャネルごとにデバイス名・局番号などを設定します。

(4) ポールレコード (Poll Recod Edit)

PLCごとにどのメモリ・I/Oのどの番地をポーリングするかの設定と追加、変更などの 編集ができます。現在、設定されている Poll Record の一覧が表示されている。

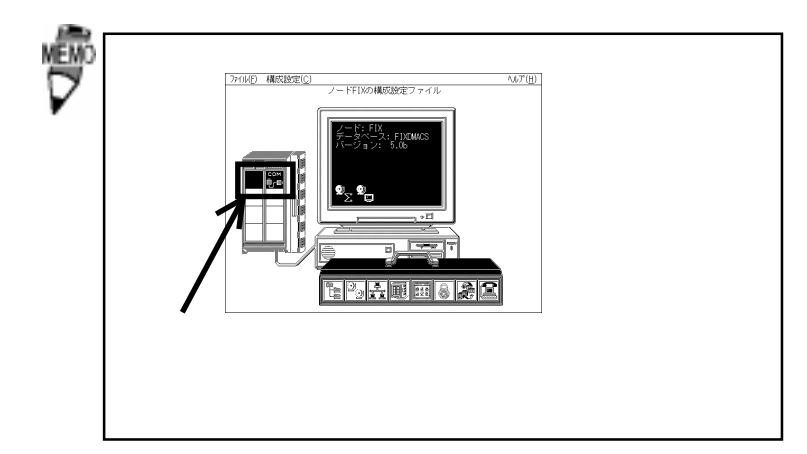

## (1)チャンネル設定

| <u>F</u> ile | View   | <u>O</u> ptions | ⊱ <u>H</u> elp |           |           |           |           |           |        |
|--------------|--------|-----------------|----------------|-----------|-----------|-----------|-----------|-----------|--------|
| D۵           | 8 🗖    |                 | 关 ?            | 1         |           |           |           |           |        |
| Char         | nnel 1 | Channel 2       | Channel 3      | Channel 4 | Channel 5 | Channel 6 | Channel 7 | Channel 8 | Settop |

- チャンネル設定の詳細について以下に示します。

## (2)通信設定

| Channel 1 Commu                                                                                                    | nication Settings                                                                            |                                           |
|----------------------------------------------------------------------------------------------------|----------------------------------------------------------------------------------------------|-------------------------------------------|
| Hardware SetupPort:COM1:Image: Common set of the set of the set of t | Error Handling<br><u>R</u> eply Timeout: 1.0<br>D <u>e</u> lay: 10.0<br>Re <u>t</u> ries : 3 |                                           |
| V OK XCance                                                                                                    | Advanced                                                                                     | ✔ Advanced<br>現在設定しているポートの<br>バックアップ設定です。 |

通信設定画面の詳細について以下に示します。

・Port .....トを指定します。(最大8機)

・Windows®上の「コントロールパネル / シリアルポート」とPortの設定を合わせてください。

シリアル ポート

| ・BaudRateパ      | ツコンの伝送速度を指定します。                                |
|-----------------|------------------------------------------------|
| ( 1             | 10,300,600,1200,2400,4800,9600,19200,38400bps) |
| ・DataBitsパ      | ゚ソコンのデータ長を指定します。(7,8ビット)                       |
| ・StopBitsパ      | パソコンのストップビットを指定します。(1,2ビット)                    |
| ・Parityパ        | ペソコンのパリティビットを指定します。(ここでは                       |
| Ev              | /en:偶数に指定してください。)                              |
| ・Flow Controlパ  | ペソコンの制御方法を指定します。(ここではNone:な                    |
| L               | に指定してください。)                                    |
| ・Reply Timeout再 | 送までの時間(秒)が設定できます。(0.1~1800秒)                   |
| ・Delayバ         | 、ックアップポートに切り替えて再送までの時間( 秒 )                    |
| が               | 設定できます。(0~3600秒)                               |
| ・Retries再       | 送回数が設定できます。(0~9回)                              |

## (3)デバイス設定画面

| Device<br>D11 | Device Name: Primary 9<br>D11 1          | Station: Backup Station:<br>- |
|---------------|------------------------------------------|-------------------------------|
|               | Description:<br>TOYOPUC PC1/PC2 I/O Driv | ver Test Data.                |
| Add Delete    | Hardware:<br>PC2                         |                               |

#### delete

デバイスを追加します。

add

反転表示しているデバイスを削除します。

デバイス設定画面の詳細について以下に示します。

| • Device Name  | PLCを区別するための名前を指定します。(最大5文字)       |
|----------------|-----------------------------------|
| PrimaryStation | PLC の COM リンクユニットに割り当てられた局番号を指    |
|                | 定します。                             |
| Backup Station | Backupの切り替え時に、COM リンクユニットに割り当     |
|                | てられた PLC の局番号を指定します。              |
| • Description  | コメントを記述します。(最大 40 文字)             |
| •Hardware      | PLC の対象システムを指定します。                |
|                | PC1 TOYOPUC PC1シリーズをサポートします。      |
|                | PC2 TOYOPUC PC2シリーズをサポートします。      |
|                | PC2-LIMIT TOYOPUC PC2シリーズのアドレスを制限 |
|                | 付きでサポートします。                       |
|                |                                   |

(4)ポールレコード (Poll Record Edit)

| Poll Record Edit                                                                      |
|---------------------------------------------------------------------------------------|
| I/O Address       Start Address:     End Address:     Length:       X:0     X:0     1 |
| Block ConfigurationData Type:Poll Time:Access Time:Digital1.00.0                      |
| Exception<br>Exception Type: Dead Band:<br>Disabled <b>±</b> 0.                       |
| V OK KCancel Y Help                                                                   |

ポールレコード設定画面の詳細について以下に示します。

・Start Address ...... I/Oアドレスの使いたい範囲の先頭を設定します。

・End Address ...... I/O アドレスの使いたい範囲の終了を設定します。

| <ul> <li>・Start Addressと<br/>レスで入力します<br/>「,」「.」「:」「;」<br/>だし表示は「:」</li> <li>基準にして、End<br/>入力されたとき」</li> </ul> | End Address はメモリ<br>すが、そのさいの区切り<br>」「_」「-」「/」「¥」が<br>に統一されます。Star<br>Address と Length は<br>に自動算出されます。 | タイプ+アド<br> 文字は、「SP」<br>使えます。た<br>t Address を<br>、どちらかが     |
|----------------------------------------------------------------------------------------------------|----------------------------------------------------------------------------------------------------|------------------------------------------------------------|
| • Length                                                                                                    | "Start Address"から                                                                                     | "End Address"までの範囲のデー                                      |
|                                                                                                    | タ長を設定します。                                                                                             |                                                            |
| •Data Type                                                                                                    | Unsigned/Signed/ASC<br>定します。                                                                          | II/Digital のデータ形式から指                                       |
|                                                                                                    | < Unsigned/Signed >                                                                                   | > ワードタイプのメモリ(D/R/                                          |
|                                                                                                    |                                                                                                    | N/S/B/TS/TP/CS/CP)にアナ                                      |
|                                                                                                    |                                                                                                    | ログブロック(AI/AO/AR)で                                          |
|                                                                                                    |                                                                                                    | アクセスできます。                                                  |
|                                                                                                    | < ASCII > 同じく                                                                                         | くワードタイプのメモリにテキス                                            |
|                                                                                                    | トブロ                                                                                                   | コック(TX)でアクセスできます。                                          |
|                                                                                                    | < Digital > ビット                                                                                       | <b>∽タイプのメモリ(</b> X/Y/M/K/V/T/                              |
|                                                                                                    | C/L/F                                                                                                 | ?)にデジタルブロック(DI/DO/                                         |
|                                                                                                    | DR ) 7                                                                                                | でアクセスできます。                                                 |
| • Poll Time                                                                                                    | ポールレコードの更新<br>設定すると FIX での <del>7</del><br>ングします。                                                     | 所までの時間を設定します。0 に<br><sup>デ</sup> フォルト値(50msec)でポーリ         |
| • Access Time                                                                                                  | 指定されているポール<br>定します。(0.0 ~ 864<br>定すると、常時ポーリ                                                           | レレコードのポーリング周期を設<br>400 秒 < 24 時間 > )Disable に設<br>リングします。  |
| • Exception Type                                                                                               | エクセプション処理の                                                                                            | の形式を指定します。(ASCII/                                          |
|                                                                                                    | Digital/Analog)                                                                                       |                                                            |
| • Dead Band                                                                                                    | "Exception Type" が<br>データが前回の値から<br>以上の変化があった均                                                        | "Analog" の時のみ有効です。<br>らこのDead Band で指定した値<br>湯合にデータを通知します。 |

#### 設定例

チャンネル、デバイス、ポールレコードの設定例を示します。 (1). チャンネル設定 Channel .....1(接続するチャネル数分、設定してください。) (2). 通信設定(Channel Communication settings) • Port ..... COM1 ・BaudRate ..... 19200(単位:bps) ・DataBits ...... 8 (単位:ビット) ・StopBits .....1(単位:ビット) ・Parity .........Even (必ず Even: 偶数に設定してください。) ・Flow Control ..... None (必ず None:なしに設定してください。) ・Reply Timeout ..... 1.0(単位:秒) Delay ......
 10.0(単位:秒)が設定できます。 (3). デバイス設定画面 • Device Name ..... D11 Primary Station ..... 1 Backup Station ..... 2 • Description ...... TOYOPUC PC1/PC2 I/O Driver Test Data • Hardware .... PC2 (4). ポールレコード (Poll Record Edit) • Start Address ..... X:0 • End Address ..... X:FF ・Length ..... 256 (単位:ワード) ・Data Type ..... Unsigned (符号なしワードタイプのデータ) ・Poll Time ......0.1 (100msec 周期)(単位:秒) ・Access Time ..... Disable (常時ポーリング) ・Exception Type ..... Analog (アナログデータのエクセプション処理を行う) ・Dead Band ..... 5.5(データが前回の値より 5.5以上の変化があった場 合にデータを通知) ・「1/0 ドライバ制御」で通信状態が確認できます。 I/Oドライバ制御 参照 FIXの取扱説明書「システム構成の設定」

## 4-1 タグの定義

|                                                                                                    | <u>ロック</u>                                                                                                    |
|----------------------------------------------------------------------------------------------------|----------------------------------------------------------------------------------------------------|
| ● タグ名: SAMPLE1                                                                                                    | 次ブロック: SAMPLE2                                                                                                    |
| 記述:                                                                                                    |                                                                                                    |
| <ul> <li>□ スキャン自動起動</li> <li>スキャン周期: 1</li> <li>□ 平滑化: 0</li> <li>□ ハードウェア仕様</li> <li>装置: TYP</li> <li>ルトドウェア・オフ°ション:</li> <li>I/0アドレス: D11:D:400 ▷</li> <li>ジグナル・コンデ・イション: NONE</li> <li>エンジニアリング単位(EGU)</li> <li>下限: 0.00</li> <li>上限: 100.00</li> <li>単位: □</li> <li>初期モード</li> <li>● 自動 ○ 手動</li> </ul> | <ul> <li>アラーム</li> <li>図 アラー4使用可能</li> <li>アラー4・エリア: ALL</li> <li>LOLO: 0.00</li> <li>LO: 0.00</li> <li>HI: 100.00</li> <li>HIHI: 100.00</li> <li>変化率: 0.00</li> <li>デッドバンド: 5.00</li> <li>優先順位</li> <li>● 低 ○中 ○高</li> <li>「セキュリティ・エリア</li> <li>1: NONE</li> <li>2: NONE</li> <li>3: NONE</li> </ul> |

初期設定が終わったら、以下の項目を設定し、タグを定義してください。

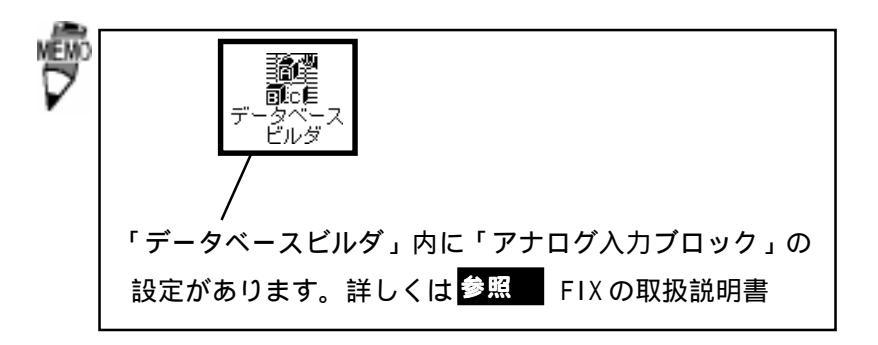

## 4-2

## シグナルコンディション

サポートするシグナルコンディションは以下のとおりです。

| 種類   | 機能                             | 範囲外<br>アラーム |
|------|--------------------------------|-------------|
| NONE | スケーリングをしません。                   | なし          |
| LIN  | EGU設定値にスケーリングします。              | なし          |
| 3BCD | 3桁2進化10進数に変換します。               | あり          |
| 4BCD | 4桁2進化10進数に変換します。               | あり          |
| 8BN  | 8ビットバイナリデータをEGU設定値にスケーリングします。  | なし          |
| 8AL  | 8ビットバイナリデータをEGU設定値にスケーリングします。  | あり          |
| 12BN | 12ビットバイナリデータをEGU設定値にスケーリングします。 | なし          |
| 12AL | 12ビットバイナリデータをEGU設定値にスケーリングします。 | あり          |
| 15BN | 15ビットバイナリデータをEGU設定値にスケーリングします。 | なし          |
| 15AL | 15ビットバイナリデータをEGU設定値にスケーリングします。 | あり          |
| SQ12 | 12ビットデータを平方根データに変換します。         | あり          |
| SQ15 | 15ビットデータを平方根データに変換します。         | あり          |

上記のシグナルコンディションで主に3つのシグナルコンディション"NONE","LIN","3BCD" の変換例について以下に説明します。

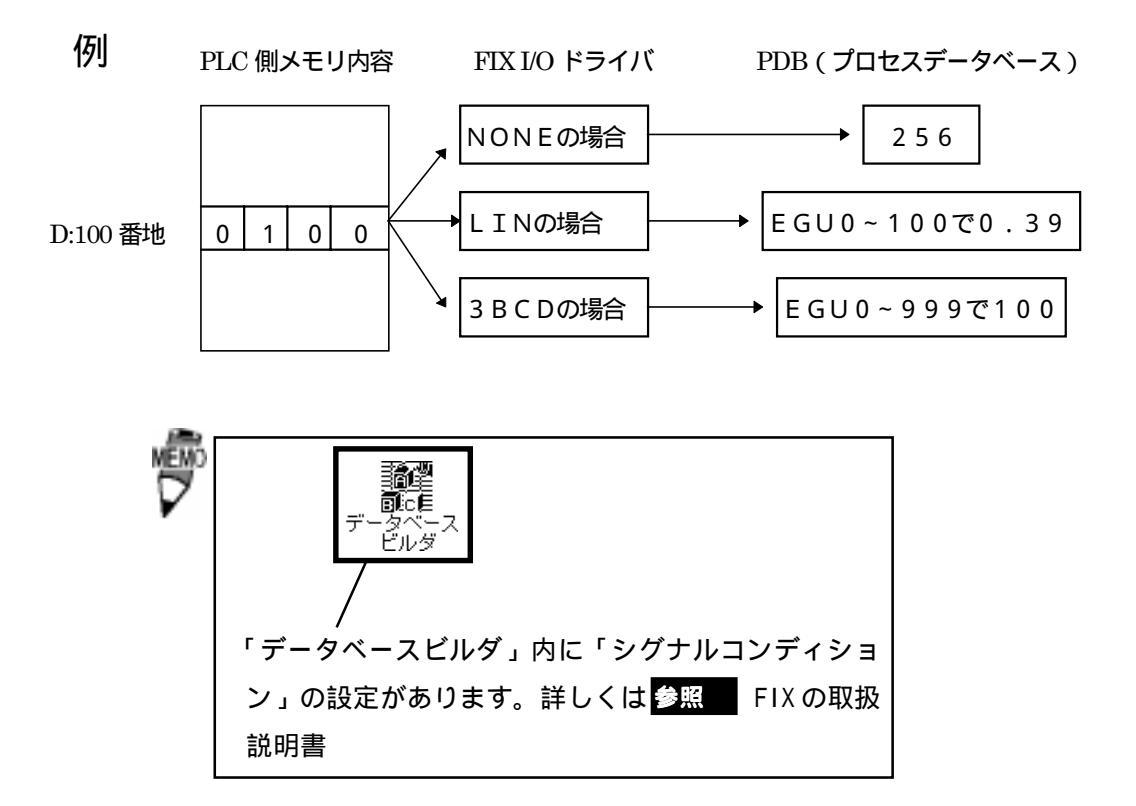

4-3 通信仕様

(1). 通信仕様

この1/0ドライバで使用できるコマンドは以下のとおりです。

| コマンド  | 処理内容                |
|-------|---------------------|
| "RDR" | 1/0レジスタワード読み出し      |
| "MRB" | 1/0レジスタワード読み出し      |
| "SRR" | 1/0レジスタワード読み出し      |
| "WDR" | 1/0レジスタワード読み出し      |
| "TCR" | タイマ・カウンタ設定値、現在値読み出し |
| "EWR" | 書き込みモード設定           |
| "SPR" | タイマ・カウンタ設定値、現在値読み出し |
| "PPW" | タイマ・カウンタ設定値、現在値読み出し |

各コマンドの通信フォーマットについてはユニットのマニュアルを参照してください。

## 5 異常処理

異常が発生したときは、FIXのアラームヒストリに出力します。

- (1).通信異常
   通信タイムアウトやオーバーラン、パリティエラー、フレーミングエラーなどの情報
   を出力します。
- (2). データ収集周期異常 設定された時間内にデータを収集できなかった場合、警告を出力します。
- (3). バックアップ PLC のサポート バックアップ PLC が設定されていれば、PLC を切り替えます。

## 5-1 トラブルシューティング

(Q1).インストールしたが、動作しない

- (A1). 以下の項目をご確認ください。
  - <通信ケーブルは正しく接続されていますか?>

通信ケーブルを正しく接続し直し、コネクタにしっかりと接続してください。

<通信設定は合っていますか?>

パソコンとPLCの通信設定(伝送速度、データビット、ストップビット、パリ ティビット、制御方式)が合っているか確認してください。

< PLC の局番と合っていますか? >

パソコンとPLC との局番が合っているか、確認してください。

(Q2). Poll Recordの内容を変更するとエラーになる

(A 2). 一度その Poll Record の length を 0 にしてください。Start Address、End Address が "--- Undefine----" になります。この状態から変更を行ってください。

(Q3). Poll Record を削除する方法がわからない
 (A3). 削除したい Poll Record の length を 0 にしてください。Start Address、End Address が "---Undefine---" になります。この状態で "OK" ボタンをクリックしてください。削除されます。

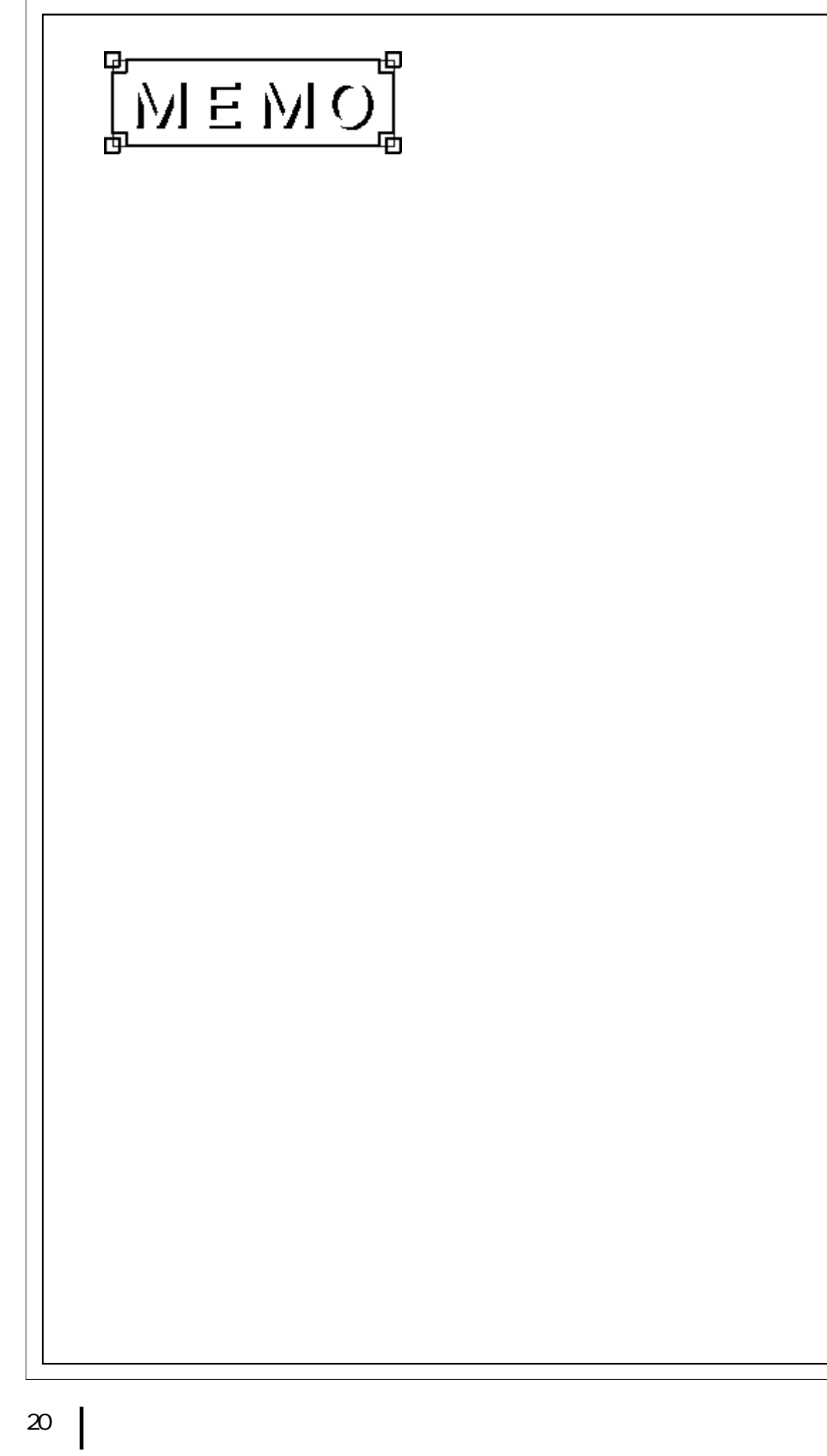